## Eigene Email-Adresse im Schulcampus-Profil eintragen – wichtig für Passwort-Rücksetzung

Zuerst im Schulcampus einloggen, oben links auf "Startseite" des Schulcampus gehen und dann oben rechts zum *Schulcampus-Profil* wechseln: (nicht verwechseln mit dem Moodle-Profil!)

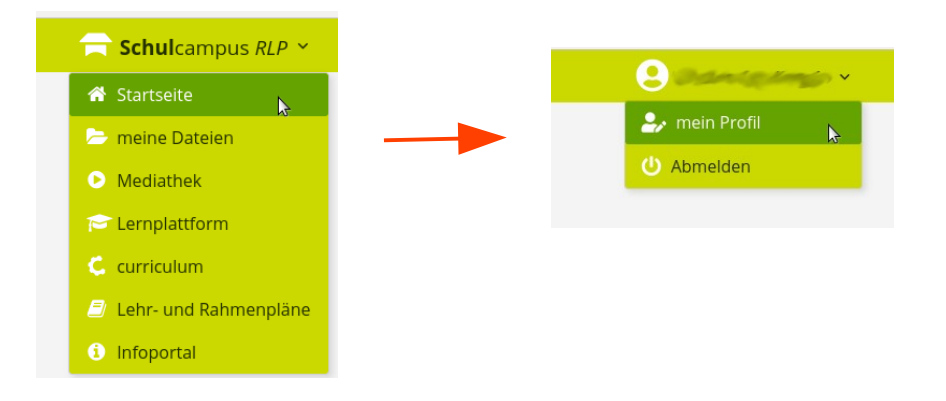

Dann auf "Mein Profil" und dann bei "Email" die eigene Email-Adresse eintragen und weiter unten auf "Speichern" klicken:

| 🚍 <b>Schul</b> campus <i>RLP</i> Y                                                                                                    |                                                                                                    | 🌲 🔤                                                                                                    |
|----------------------------------------------------------------------------------------------------|----------------------------------------------------------------------------------------------------|----------------------------------------------------------------------------------------------------|
| Carlower and environmental and environmental and | Mein Profil<br>Nachfolgend finden Sie Ihre im System<br>Allgemein<br>Vorname<br>Nachname<br>E-Mail<br>Geburtsdatum<br>Anmeldedaten<br>Benutzerkennung<br>Mitgliedschaften<br>Gruppen | A ►<br>hinterlegten Daten. Bitte achten Sie auf die Aktualität derselben.<br>TT.MM.JJJJ<br>GY Bingen Stefan-George<br>• testklasset (2021/2022)<br>Schülerin |
|                                                                                                    | Primare Rolle<br>Portalrollen                                                                                                    | Keine Portalrollen gefunden.                                                                                                    |

Zur Bestätigung der Email-Adresse bekommt man eine Email mit einem Bestätigungs-Link zugeschickt.

Dazu also die eigenen Emails abrufen (eventuell auch im Spam-Ordner nachsehen) und den Bestätigungs-Link anklicken.

Erst nach der Bestätigung wird die neue Email-Adresse übernommen.

Die eingetragene Email-Adresse ist nur für Lehrkräfte sichtbar, nicht für die anderen Kurs-Teilnehmer!

Sollte man nun irgendwann sein Schulcampus-Passwort vergessen haben, so kann man es sich über die "Passwort vergessen" -Funktion selbst zurücksetzen und neu eingeben.

Passwort zurücksetzen: <u>https://www.schulcampus-rlp.de/login</u>

Anleitung dazu:

https://infoportal.schulcampus-rlp.de/support/startseite-schulcampus-rlp/passwort-vergessen/